### Iniziare a sviluppare usando STM32-comStick di HITEX By E.M.

Per sviluppare un nuovo progetto usando il **STM32-comStick** di **HITEX**, la cosa più semplice da fare è partire da uno degli esempi forniti da Hitex per poi modificarlo per adeguarlo alle nostre necessità. Per capire come fare, di seguito, c'è un esempio sviluppato passo per passo.

#### SUGGERIMENTI:

Vi consigliamo di guardare la video guida: *HiTOP* Universal user interface for all Hitex test and analysis tools <u>http://www.hitex.com/index.php?id=551</u> Che spiega in modo sintetico ma chiaro le principali funzionalità dell'IDE di HITEX.

#### Partiamo con i seguenti presupposti:

- 1) Svilupperemo usando il STM32-comStick di HITEX
- 2) Useremo le librerie di STM ver.3.1.0 che potete prendere all'indirizzo qui sotto:

http://www.st.com/mcu/familiesdocs-110.html#Firmware

- Useremo l'esempio di partenza di HITEX chiamato: SYSTICK LED blinking application with GNU che si puo prendere all'indirizzo qui sotto riportato: <u>http://www.hitex.com/index.php?id=1676</u>
- 4) La directory di lavoro sarà: Prova1
- 5) Creiamo una struttura di directory come sotto evidenziato in rosso

| ) STI   | M32-I  | Examp   | les        |           |         |                  |       |
|---------|--------|---------|------------|-----------|---------|------------------|-------|
| File    | Edit   | View    | Favorites  | Tools     | Help    |                  |       |
| G       | Back 🔹 | e       | ) - 🍺      | Se Se     | earch   | Folders          | •     |
| Addres  | 5      | C:\ESEM | 4PI-SW\STN | 132-Exam  | ples    |                  |       |
| Folders |        |         |            |           |         |                  |       |
|         | 8 🛍    | ESEM    | PI-SW      |           |         |                  |       |
|         | E      | 1 🗀 ST  | rM8-Exampl | es 👝      |         |                  |       |
|         | E      | i 🗀 s   | rM32-Examp | oles      |         |                  |       |
|         |        | 0       | HITEX_co   | mStick    |         |                  |       |
|         |        |         | DOC        |           |         |                  |       |
|         |        | G       | 🗋 🧰 Prova  | 1         |         |                  |       |
|         |        | G       | SYST       | ICK LED E | linking | application with | n GNU |
|         |        |         |            |           |         |                  |       |

Copiamo le directory che si trovano sotto la cartella: *c:\ESEMPI-SW\STM32-Examples\HITEX\_comStick\SYSTICK LED blinking application with GNU* Nella nostra cartella di lavoro: *Prova1* 

Vedere la figura sotto che è esplicativa di quanto dobbiamo fare.

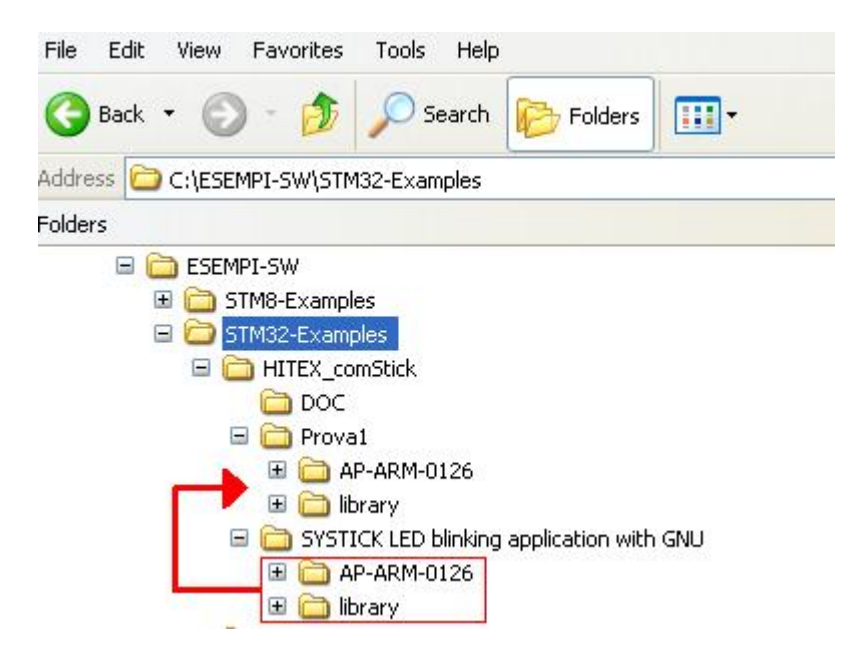

Mandiamo in esecuzione **HiTOP53-STM32-comStick** la cui icona è sotto riportata.

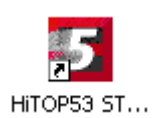

La pagina che vi deve comparire è sotto riportata. Da questa pagina premete: **Open an existing project** 

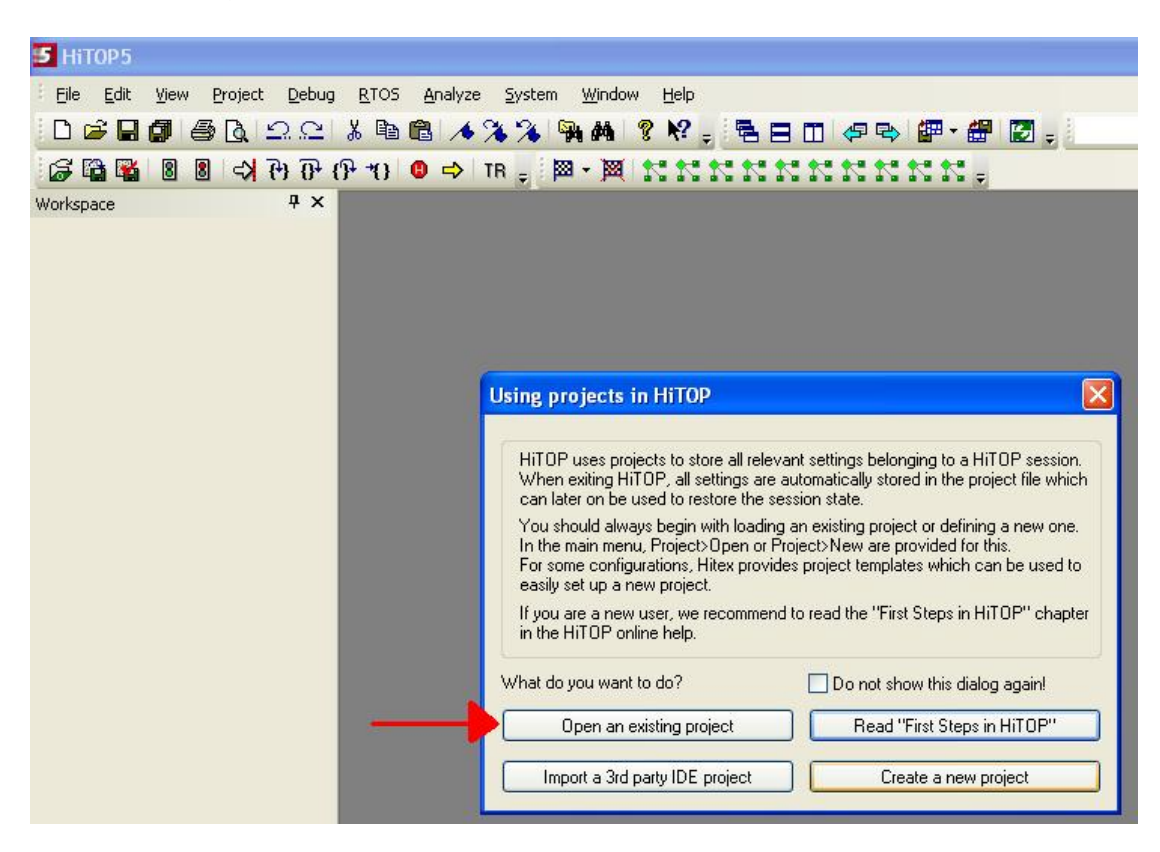

Nel menù che compare spostiamo nella directory: C:\ESEMPI-SW\STM32-Examples\HITEX\_comStick\Prova1\AP-ARM-0126\HiTOP\STM32-ComStick e apriamo il file: project.htp e poi premete **Open** (guardate la figura sotto).

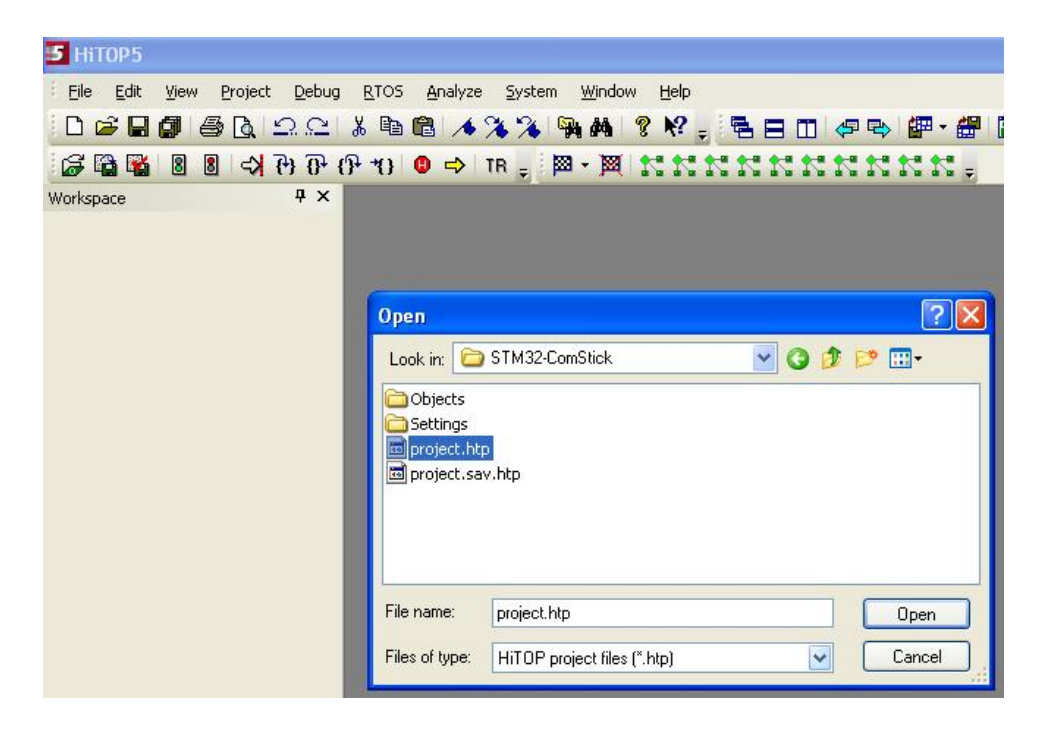

A questo punto vi deve comparire la pagina sotto riportata dove, dovete premere **OK**.

**ATTENZIONE:** dovete aver collegato al PC, via porta USB, il STM32-comStick.

| 5 HiTOP5 - [Source | e - Disassembly]               |                                  |                                |                       |                   |  |
|--------------------|--------------------------------|----------------------------------|--------------------------------|-----------------------|-------------------|--|
| Eile Edit View     | Project <u>D</u> ebug <u>R</u> | TOS <u>A</u> nalyze <u>S</u> yst | em <u>W</u> indow <u>H</u> elp |                       |                   |  |
|                    | A D C A                        | BB 433                           | 94 #4 ? N?                     | - 580 ø               | 🗠 🕼 - 🕮 🕻         |  |
| S B B 8 8          | - 10 10 (5 Ke                  | () 🙂 🔿 TR _                      | × × ×                          | *****                 | ****-             |  |
| Workspace          | ₽ × Dis                        | assembly stm32f10x               | it main startup                |                       |                   |  |
|                    |                                | Address                          | OpCode                         | Instruction           |                   |  |
|                    | 4                              | 0x08000220                       | 40F24063                       | movw r3, #640h        |                   |  |
|                    |                                | 0x08000224                       | C2F20003                       | movt r3, #2000h       | i i               |  |
|                    |                                | 0x08000228                       | 1868                           | ldr r3, [r3, #0h]     | ldr r3, [r3, #0h] |  |
|                    |                                | 0x0800022A                       | 03F10102                       | add.w r2, r3, #1      | h                 |  |
|                    |                                | 0x0800022E                       | 40F24063                       | movw r3, #640h        | Oh                |  |
|                    |                                | 0x08000232                       | C2F20003                       | movt r3, #2000h       | Č.                |  |
|                    |                                | 0x08000236                       | 1A60                           | str r2, [r3, #0h]     |                   |  |
|                    |                                | 0x08000238 Download Application  |                                | Applications          |                   |  |
|                    |                                | 0x0800023C                       | Commond apprications           |                       |                   |  |
|                    |                                | 0x08000240                       |                                |                       |                   |  |
|                    |                                | 0x08000242                       |                                |                       |                   |  |
|                    |                                | 0x08000246                       | 4                              |                       | Cancel            |  |
|                    |                                | 0x0800024A                       | 4                              |                       | A 44              |  |
|                    |                                | 0x0800024C                       | E                              |                       | Add               |  |
|                    |                                | 0x0800024E                       |                                |                       | Hex               |  |
|                    |                                | 0x08000252                       |                                | Verify after Download |                   |  |
|                    |                                | 0x08000256                       | Verify aft                     |                       |                   |  |
|                    |                                | 0x08000258                       | Cor TOTOZ                      |                       |                   |  |

Se tutto è andato bene dovrete avere una pagina simile a quella sotto riportata.

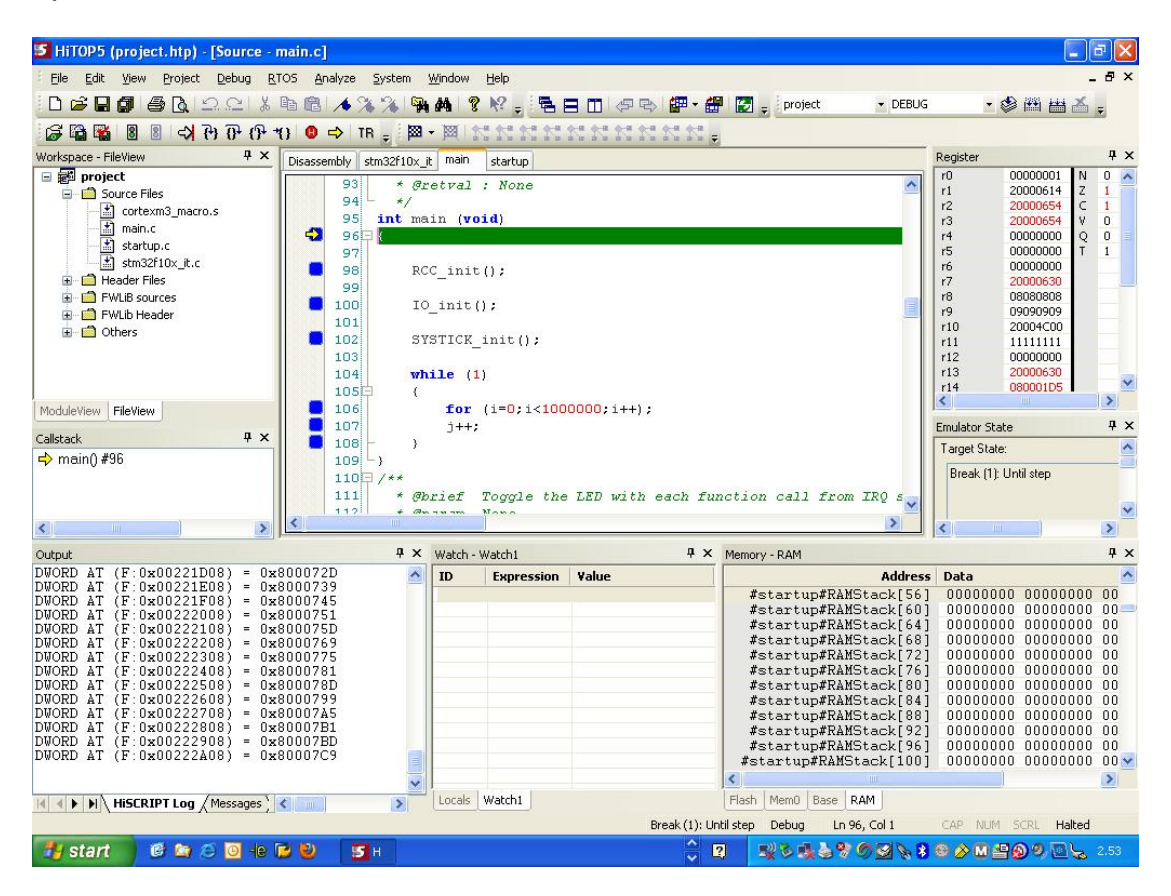

Per verificare che tutto sia OK mandate in esecuzione il programma premendo sull'icona <sup>8</sup>.

Se è tutto OK, con il programma in esecuzione, dovrete vedere lampeggiare il primo LED arancione sulla sinistra (vedere figura sotto, freccia rossa).

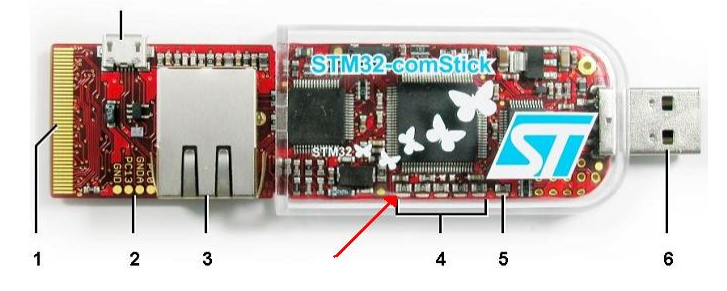

Bene, il LED lampeggia e allora andiamo a modificare il programma per adattarlo alle nostre esigenze che sono:

- > Usare esclusivamente le librerie di STM
- > Far lampeggiare tutti i LED

Per apportare modifiche o visualizzare variabili si deve premere sull'icona che fermerà l'esecuzione del programma.

Per entrare in **editor** dovrete premere il **tasto destro del mouse**, quando vi troviamo all'interno della pagina che visualizza il codice in C e **selezionare Switch to Edit Mode** (vedere figura sotto riportata).

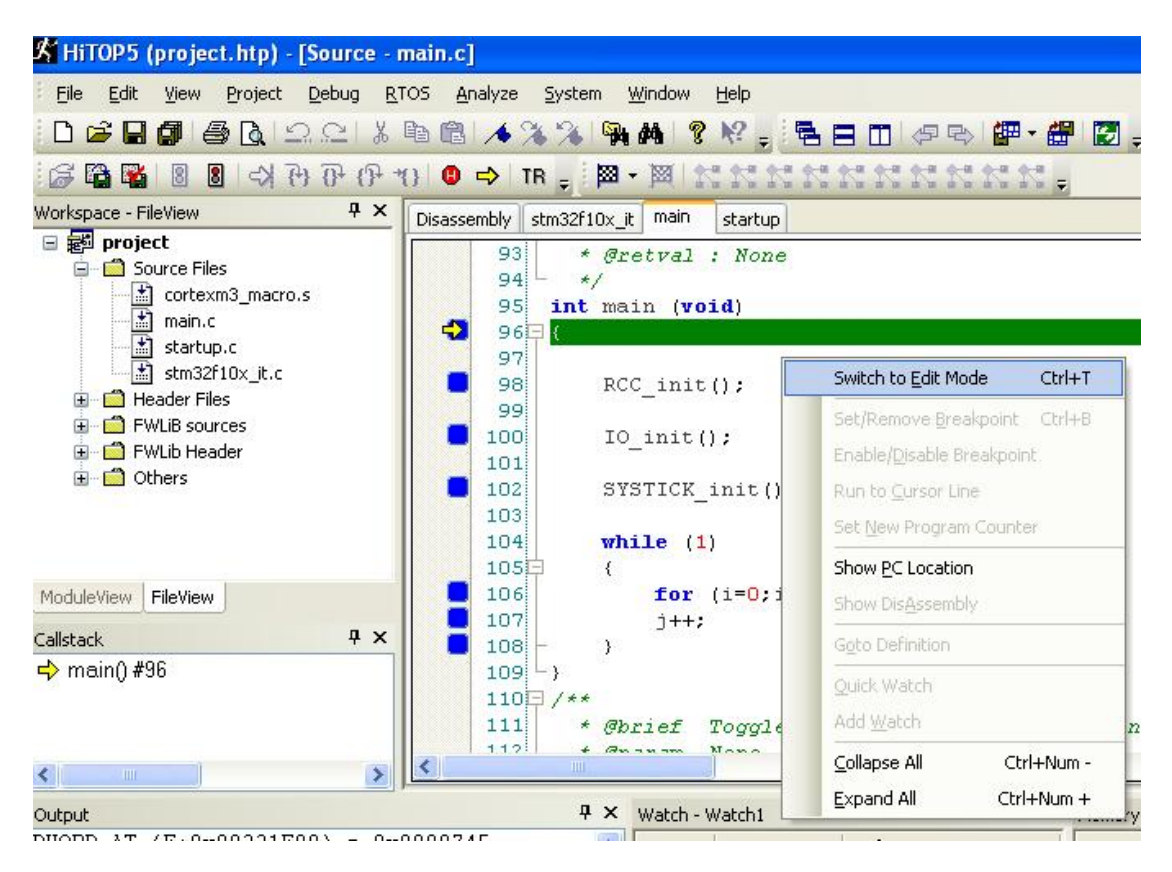

Il programma scritto da HITEX fondamentalmente svolge le seguenti funzioni:

- Configura la MCU
- Configura gli I/O (GPIO)
- Configura i CLOCK (RCC)
- > Configura il SYSTICK
- Configura gli INTERRUPT (NVIC)

Il led lampeggia allo scadere del SYSTICK ed è ovviamente gestito in Interrupt.

I files che realizzano ciò sono:

| Setup routines and main loops |
|-------------------------------|
| Interrupt vectors             |
| Library definition module     |
| Library for GPIO module       |
| Library for RCC module        |
| Library for SYSTICK module    |
| Library for NVIC module       |
|                               |

Ci sono altri files importanti al fine della configurazione corretta della MCU che sono:

| main.h           | General inclusions                |
|------------------|-----------------------------------|
| stm32f10x_conf.h | Library configuration file        |
| stm32f10x_lib.h  | Library inclusions file           |
| stm32f10x_type.h | Definitions and types             |
| stm32f10x_it.h   | Interrupt vector pre-declarations |

In particolare vi evidenziamo il file **stm32f10x\_conf.h** che serve per abilitare o disabilitare le periferiche e per impostare il clock macchina che verrà usato dal SW per calcolare per esempio i valori da porre nei registri delle USART in modo da ottenere i BaudRate richiesti.

Maggiori dettagli sui files sopra menzionati li potete trovare nella Application Example AE-CORTEX-0102.pdf <u>http://www.hitex-download.de/examples/st/stm32-comstick/AE-CORTEX-0101.pdf</u>) che avete scaricato dal sito Hitex quando avete preso l'esempio che stiamo usando.

Per poter modificare il programma di HITEX occore sapere dove sono collegati i LED e per questo motivo aprite il data sheet del STM32-comStick che si trova nella cartella qui sotto riportata: C:\Program Files\Hitex\HiTOP53-STM32-comStick\STM32-ComStickView\Doc E che si chiama:

#### stm32-io-board-ds.pdf

Dal manuale del STM32-comStick scopriamo che i LED sono collegati come qui sotto riportato:

| LEDs | flant Mark North Mark Mark |      |      |      |      |  |
|------|----------------------------|------|------|------|------|--|
|      | V507                       | V506 | V505 | V504 | V503 |  |
| Port | PB1                        | PB0  | PB9  | PE15 | PB5  |  |

Set the dsired port to 'high' in order to light up the corresponding LED.

Aprite il **main.c**, individuate la funzione **void ToggleLED( void )** e cancellate il contenuto come sotto evidenziato.

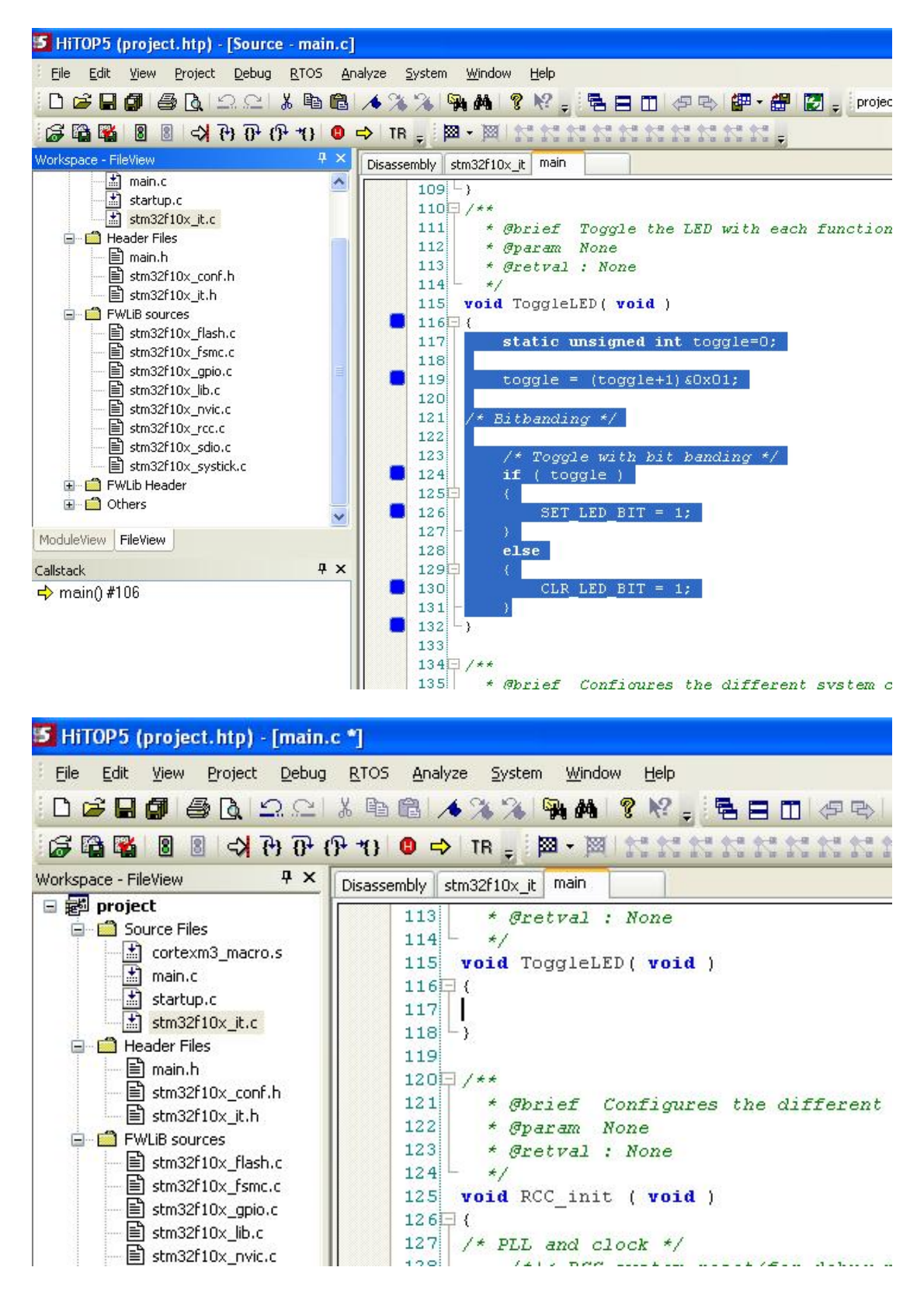

#### Il contenuto da scrivere all'interno di void ToggleLED(void) sarà:

```
{
// LED OFF
GPIO_ResetBits(GPIOE, GPIO_Pin_15);
GPIO_ResetBits(GPIOB, (GPIO_Pin_0 | GPIO_Pin_1 | GPIO_Pin_5 | GPIO_Pin_9));
n=0;
}
```

Come sotto evidenziato.

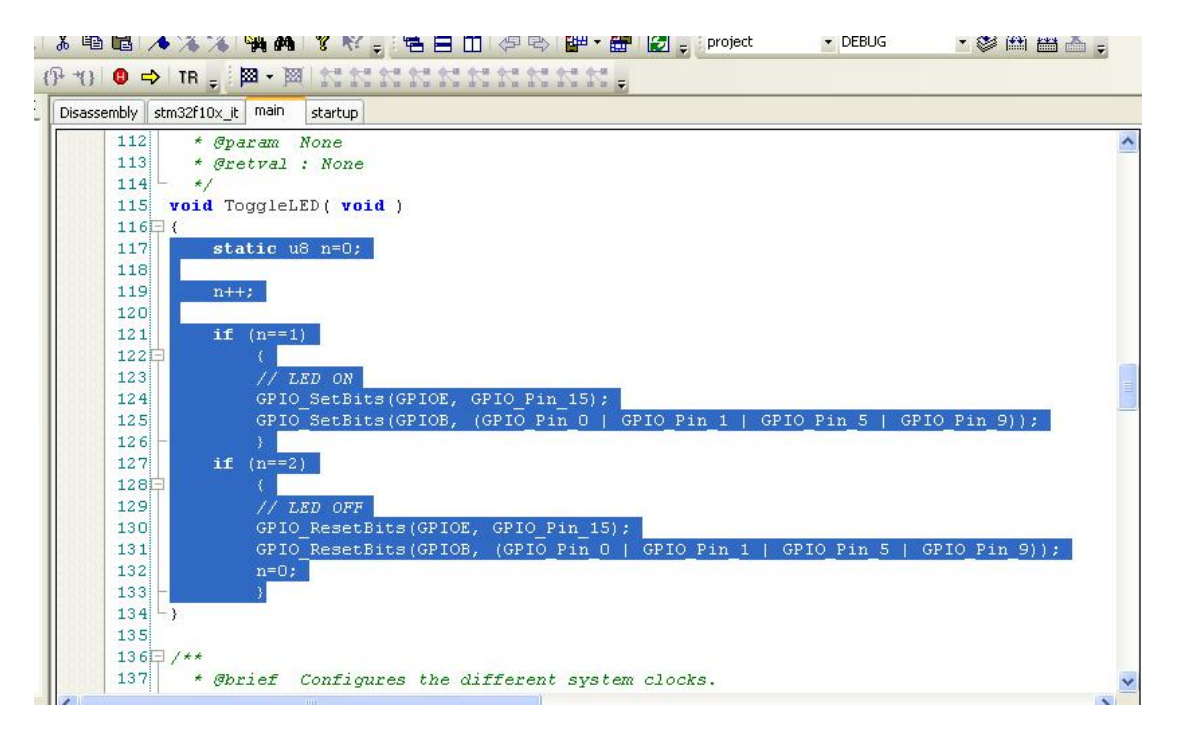

Adesso individuate la funzione **void IO\_init ( void )** e aggiungete in fondo le linee sotto:

GPIO\_InitStructure.GPIO\_Pin = (GPIO\_Pin\_0 | GPIO\_Pin\_1 | GPIO\_Pin\_5 | GPIO\_Pin\_9); GPIO\_Init(GPIOB, &GPIO\_InitStructure);

guardate la figura sotto.

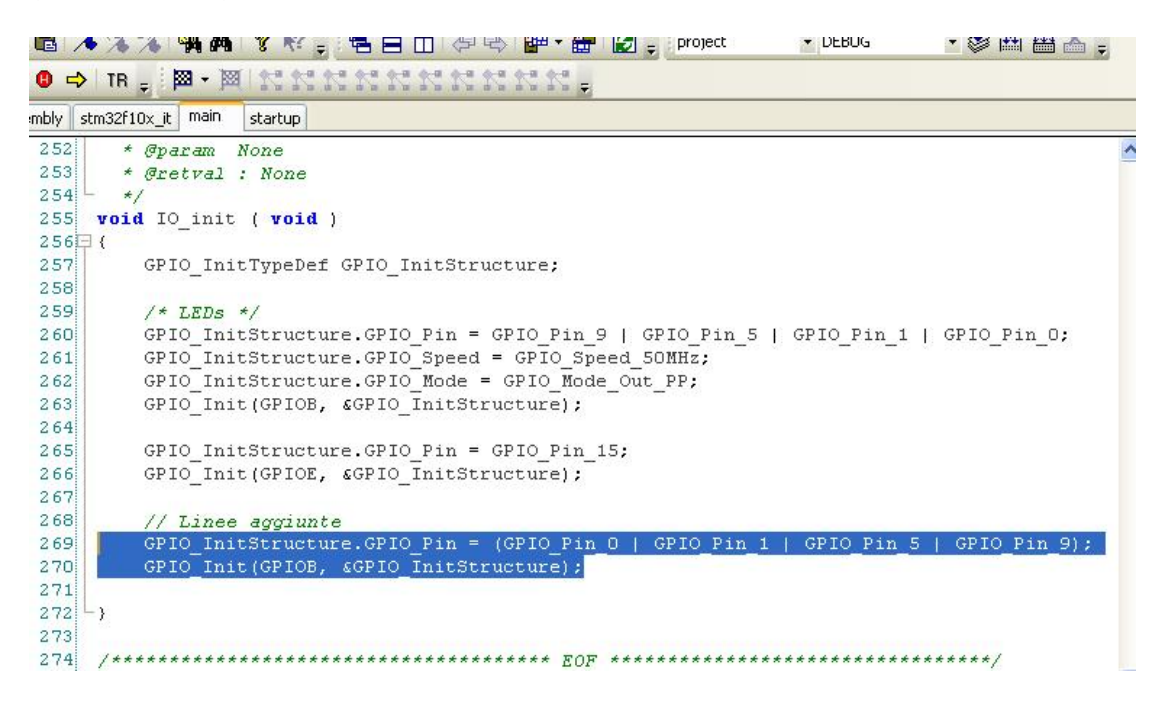

Adesso non ci resta che compilare il programma premendo sull'icona <sup>i</sup> e se abbiamo fatto tutto bene comparirà la videata qui sotto riportata. Premete **OK** e mandate in esecuzione il programma, tutti i LED dovranno lampeggiare.

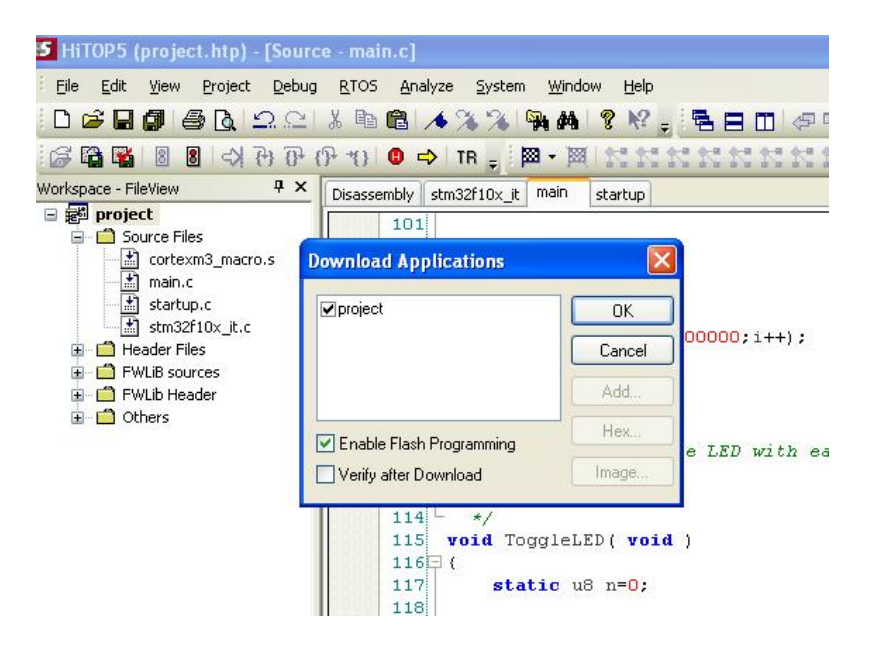